# Configurer l'intégration ISE 2.4 pxGrid IND 1.6.1

# Contenu

Introduction Conditions préalables **Conditions requises Components Used** Configuration Diagramme de flux de haut niveau **Configurations** Étape 1. Configurer les attributs personnalisés des points de terminaison sur ISE Étape 2. Configurer la stratégie de profileur à l'aide d'attributs personnalisés Étape 3. Activer les attributs personnalisés pour l'application du profilage Étape 4. Exporter le certificat d'identité IND Étape 5. Télécharger le certificat d'identité IND dans le magasin de confiance ISE Étape 6. Générer un certificat pour IND Étape 7. Télécharger la chaîne de certificats au format PKCS12 Étape 8. Télécharger la chaîne de certificats sur IND Étape 9. Configurer Policy Server sur IND Étape 10. Configurer l'intégration pxGrid sur IND Étape 11. Approuver IND sur ISE Étape 12. Activer le service pxGrid sur IND Vérification Vérification ISE Vérification IND Dépannage État de synchronisation bloqué dans OutSync sur IND Tous les terminaux ne sont pas partagés avec ISE assetTag et AssetGroup ne sont pas disponibles sur ISE

# Introduction

Ce document décrit comment configurer et dépanner l'intégration de Identity Services Engine (ISE) 2.4 et Industrial Network Director 1.6.1-4 sur pxGrid (Platform Exchange Grid). Cisco IND est enregistré auprès de pxGrid en tant qu'éditeur et publie des informations sur les attributs des terminaux dans ISE pour IOTASSET Dictionary.

# Conditions préalables

# **Conditions requises**

Cisco vous recommande de prendre connaissance des rubriques suivantes :

- Cisco Identity Service Engine
- Directeur du réseau industriel Cisco

### **Components Used**

Les informations contenues dans ce document sont basées sur les versions de matériel et de logiciel suivantes :

- Cisco Identity Service Engine version 2.4 p6
- Directeur de réseau industriel 1.6.1-4

# Configuration

### Diagramme de flux de haut niveau

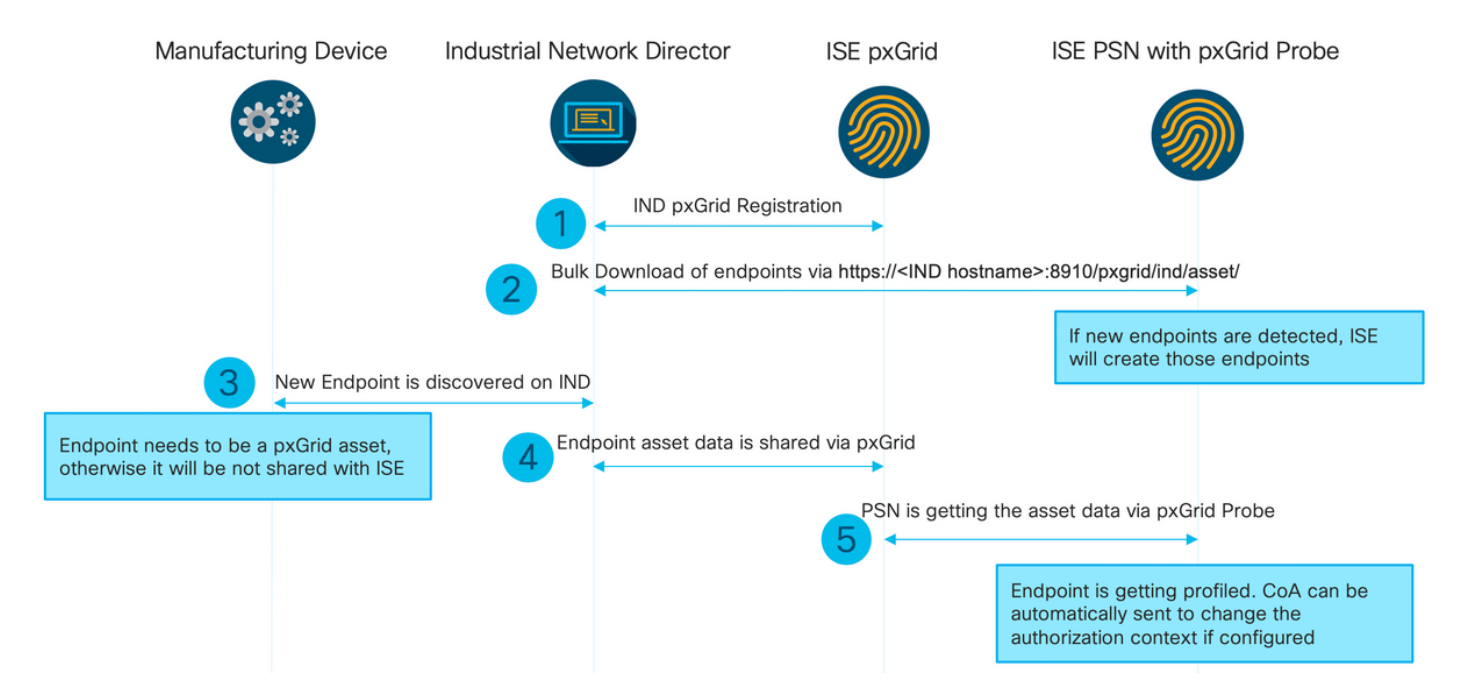

# 1. IND s'enregistre avec ISE via pxGrid version 2 sur le noeud ISE pxGrid. Journaux correspondants de IND (application.log) :

```
2019-05-22 14:31:17,770:INFO:qtp281049997-52711:PxgridPublisher:: Connect start
2019-05-22 14:31:17,770:INFO:gtp281049997-52711:PxgridPublisher:: Hostname:WIN2012-AAA
IpAddress:10.62.145.130
2019-05-22 14:31:17,770:INFO:qtp281049997-52711:PxqridPublisher:: pxGrid
RestBaseUrl:https://WIN2012-AAA:8910/pxgrid/ind/asset/
2019-05-22 14:31:17,770:INFO:qtp281049997-52711:PxgridController:: Send Request ServiceRegister
invoked with pxGridServer(s) [ISE24-lek.example.com]
2019-05-22 14:31:17,770:INFO:qtp281049997-52711:PxgridController:: Sending ServiceRegister
request to pxGridServer ISE24-lek.example.com
2019-05-22 14:31:17,786:INFO:qtp281049997-52711:PxgridController::
Request={"name":"com.cisco.endpoint.asset", "properties":{"wsPubsubService":"com.cisco.ise.pubsub
", "restBaseUrl": "https://WIN2012-
AAA:8910/pxgrid/ind/asset/","assetTopic":"/topic/com.cisco.endpoint.asset"}}
2019-05-22 14:31:17,911:INFO:qtp281049997-52711:PxgridController:: Response={"id":"76d4abaf-
9efd-4c68-a046-79e049564902", "reregisterTimeMillis": "300000"}
2019-05-22 14:31:17,911:INFO:qtp281049997-52711:PxgridController:: Send Request ServiceLookup
```

invoked with pxGridServer(s) [ISE24-lek.example.com] 2019-05-22 14:31:17,911:INFO:qtp281049997-52711:PxgridController:: Sending ServiceLookup request to pxGridServer ISE24-1ek.example.com 2019-05-22 14:31:17,911:INFO:qtp281049997-52711:PxgridController:: Request={"name":"com.cisco.ise.pubsub"} 2019-05-22 14:31:17,911:INFO:qtp281049997-52711:PxgridController:: Response={"services":[{"name":"com.cisco.ise.pubsub", "nodeName":"ise-pubsub-ise24lek", "properties":{"wsUrl":"wss://ISE24-lek.example.com:8910/pxgrid/ise/pubsub"}}] 2019-05-22 14:31:17,911:INFO:qtp281049997-52711:PxgridPublisher:: wsUrl=wss://ISE24lek.example.com:8910/pxgrid/ise/pubsub 2019-05-22 14:31:17,911:INFO:qtp281049997-52711:PxgridController:: Send Request AccessSecret invoked with pxGridServer(s) [ISE24-lek.example.com] 2019-05-22 14:31:17,911:INFO:qtp281049997-52711:PxgridController:: Sending AccessSecret request to pxGridServer ISE24-1ek.example.com 2019-05-22 14:31:17,926:INFO:qtp281049997-52711:PxgridController:: Request={"peerNodeName":"isepubsub-ise24-1ek" } 2019-05-22 14:31:17,926:INFO:qtp281049997-52711:PxqridController:: Access Secret recieved 2019-05-22 14:31:17,926:INFO:qtp281049997-52711:PxgridPublisher:: Client created Comme indiqué dans les journaux, IND s'est inscrit pour le assetTopic

2. ISE PSN avec pxgrid probe activé effectue un téléchargement en masse des actifs pxGrid existants (profiler.log) :

2019-05-22 14:39:25,817 INFO [ProfilerINDSubscriberPoller-56-thread-1][] cisco.profiler.infrastructure.probemgr.INDSubscriber -::- New services are: [Service [name=com.cisco.endpoint.asset, nodeName=ind2, properties={wsPubsubService=com.cisco.ise.pubsub, restBaseUrl=https://WIN2012-AAA:8910/pxgrid/ind/asset/, assetTopic=/topic/com.cisco.endpoint.asset}]] 2019-05-22 14:39:26,011 INFO [ProfilerINDSubscriberPoller-56-thread-1][] cisco.profiler.infrastructure.probemgr.INDSubscriber -::- NODENAME:ind2 2019-05-22 14:39:26,011 INFO [ProfilerINDSubscriberPoller-56-thread-1][] cisco.profiler.infrastructure.probemgr.INDSubscriber -::- REQUEST BODY{ "offset": "0", "limit": "500" } 2019-05-22 14:39:26,046 INFO [ProfilerINDSubscriberPoller-56-thread-1][] cisco.profiler.infrastructure.probemgr.INDSubscriber -::- Response status={}200 2019-05-22 14:39:26,046 INFO [ProfilerINDSubscriberPoller-56-thread-1][] cisco.profiler.infrastructure.probemgr.INDSubscriber -::- Content: "OUT\_OF\_SYNC" 2019-05-22 14:39:26,047 INFO [ProfilerINDSubscriberPoller-56-thread-1][] cisco.profiler.infrastructure.probemgr.INDSubscriber -::- Status is :"OUT\_OF\_SYNC" 2019-05-22 14:39:26,047 DEBUG [ProfilerINDSubscriberPoller-56-thread-1][] cisco.profiler.infrastructure.probemgr.INDSubscriber -::- Static set after adding new services: [Service [name=com.cisco.endpoint.asset, nodeName=ind, properties={wsPubsubService=com.cisco.ise.pubsub, restBaseUrl=https://WIN2012-AAA:8910/pxgrid/ind/asset/, assetTopic=/topic/com.cisco.endpoint.asset}], Service [name=com.cisco.endpoint.asset, nodeName=ind2, properties={wsPubsubService=com.cisco.ise.pubsub, restBaseUrl=https://WIN2012-AAA:8910/pxgrid/ind/asset/, assetTopic=/topic/com.cisco.endpoint.asset}]] 2019-05-22 14:39:26,052 INFO [ProfilerINDSubscriberBulkRequestPool-80-thread-1][] cisco.profiler.infrastructure.probemgr.INDSubscriber -::- NODENAME:ind2 2019-05-22 14:39:26,052 INFO [ProfilerINDSubscriberBulkRequestPool-80-thread-1][] cisco.profiler.infrastructure.probemgr.INDSubscriber -::- REQUEST BODY{ "offset": "0", "limit": "500" } 2019-05-22 14:39:26,111 INFO [ProfilerINDSubscriberBulkRequestPool-80-thread-1][] cisco.profiler.infrastructure.probemgr.INDSubscriber -::- Response status={}200 2019-05-22 14:39:26,111 INFO [ProfilerINDSubscriberBulkRequestPool-80-thread-1][] cisco.profiler.infrastructure.probemgr.INDSubscriber -::- Content: { "assets":[{ "assetId":"100", "assetName":"WIN2012-CHILD", "assetIpAddress": "10.62.145.131", "assetMacAddress": "00:50:56:b6:46:87", "assetVendor": "VMw are", "assetProductId":"Unknown", "assetSerialNumber":"", "assetDeviceType":"Server", "assetSwRevisi on":"","assetHwRevision":"","assetProtocol":"NetBIOS","assetConnectedLinks":[],"assetCustomAttri butes":[{"key":"assetGroup","value":"Root"}, {"key":"assetTag","value":"SEC\_TAG2"}]}, {"assetId":"

```
101", "assetName": "win2012.example.com", "assetIpAddress": "10.62.145.72", "assetMacAddress": "00:50:
56:9c:3f:92", "assetVendor": "VMware", "assetProductId": "Unknown", "assetSerialNumber": "", "assetDevi
ceType":"Server","assetSwRevision":"","assetHwRevision":"","assetProtocol":"NetBIOS","assetConne
ctedLinks":[],"assetCustomAttributes":[{"key":"assetGroup","value":"Root"},{"key":"assetTag","va
lue":""}]}]
2019-05-22 14:39:26,111 DEBUG [ProfilerINDSubscriberBulkRequestPool-80-thread-1][]
cisco.profiler.infrastructure.probemgr.INDSubscriber -::- Parsing bulk response
{"assets":[{"assetId":"100","assetName":"WIN2012-
CHILD", "assetIpAddress": "10.62.145.131", "assetMacAddress": "00:50:56:b6:46:87", "assetVendor": "VMw
are", "assetProductId": "Unknown", "assetSerialNumber": "", "assetDeviceType": "Server", "assetSwRevisi
on":"", "assetHwRevision":"", "assetProtocol":"NetBIOS", "assetConnectedLinks":[], "assetCustomAttri
butes":[{"key":"assetGroup","value":"Root"},{"key":"assetTag","value":"SEC_TAG2"}]},{"assetId":"
101", "assetName": "win2012.example.com", "assetIpAddress": "10.62.145.72", "assetMacAddress": "00:50:
56:9c:3f:92", "assetVendor": "VMware", "assetProductId": "Unknown", "assetSerialNumber": "", "assetDevi
ceType":"Server","assetSwRevision":"","assetHwRevision":"","assetProtocol":"NetBIOS","assetConne
ctedLinks":[],"assetCustomAttributes":[{"key":"assetGroup","value":"Root"},{"key":"assetTag","va
lue":""}]}]}
```

3. Un nouveau point de terminaison est découvert sur IND (le point de terminaison doit être découvert avec un protocole, sinon le point de terminaison n'est pas identifié comme pxGrid Asset et n'est pas partagé via pxGrid avec ISE).

| cisco          | INDUSTRIAL<br>NETWORK DIRECTOR | Operate | > In | ventory |             |                     |         |              |  |              |         |
|----------------|--------------------------------|---------|------|---------|-------------|---------------------|---------|--------------|--|--------------|---------|
| ©1<br>Overview | < Back                         |         |      |         |             |                     | win2012 | example.com? |  |              |         |
|                |                                |         |      |         |             |                     | DEVICE  | OVERVIEW     |  |              |         |
|                |                                |         |      |         | Name        | win2012.example.com |         |              |  | Device Type  | Server  |
|                |                                |         |      |         | IP Address  | 10.62.145.72        |         |              |  | Protocol     | NetBIOS |
|                |                                |         |      | M       | AC Address  | 00:50:56:9c:3f:92   |         |              |  | Group        | Root    |
|                |                                |         |      |         | Vendor      | VMware              |         |              |  | Connected to |         |
|                |                                |         |      | p       | xGrid Asset | Yes                 |         |              |  | Tag(s)       | +       |
|                |                                |         |      |         |             |                     |         |              |  |              |         |
|                |                                |         |      |         |             |                     |         |              |  |              |         |

#### 4. IND publie ces informations sur le noeud ISE pxGrid

#### 5. PSN via pxGrid probe reçoit ces données (profiler.log) :

```
2019-05-22 15:20:40,616 DEBUG [Grizzly(2)][]
cisco.profiler.infrastructure.probemgr.INDSubscriber -::- Parsing push notification response:
{"asset":{"assetId":"101","assetName":"win2012.example.com","assetIpAddress":"10.62.145.72","ass
etMacAddress":"00:50:56:9c:3f:92","assetVendor":"VMware","assetProductId":"Unknown","assetSerial
Number":"", "assetDeviceType":"Server", "assetSwRevision":"", "assetHwRevision":"", "assetProtocol":
"NetBIOS", "assetConnectedLinks":[], "assetCustomAttributes":[{"key": "assetGroup", "value": "Root"},
{ "key": "assetTag", "value": "SEC_TAG2" } ] }, "opType": "UPDATE" }
2019-05-22 15:20:40,616 DEBUG [Grizzly(2)][]
cisco.profiler.infrastructure.probemgr.INDSubscriber -::- sending endpoint to
forwarder{"assetId":"101","assetName":"win2012.example.com","assetIpAddress":"10.62.145.72","ass
etMacAddress":"00:50:56:9c:3f:92","assetVendor":"VMware","assetProductId":"Unknown","assetSerial
Number":"", "assetDeviceType":"Server", "assetSwRevision":"", "assetHwRevision":"", "assetProtocol":
"NetBIOS", "assetConnectedLinks":[], "assetCustomAttributes":[{"key": "assetGroup", "value": "Root"},
{"key":"assetTag","value":"SEC_TAG2"}]}
2019-05-22 15:20:40,617 INFO [Grizzly(2)][] cisco.profiler.infrastructure.probemgr.Forwarder -
::- Forwarder Mac 00:50:56:9C:3F:92 MessageCode null epSource PXGRIDPROBE
2019-05-22 15:20:40,617 DEBUG [forwarder-2][]
cisco.profiler.infrastructure.probemgr.ForwarderHelper -: ProfilerCollection:- sequencing Radius
message for mac = 00:50:56:9C:3F:92
2019-05-22 15:20:40,617 DEBUG [forwarder-2][] cisco.profiler.infrastructure.probemgr.Forwarder -
```

:ProfilerCollection: - Processing endpoint:00:50:56:9C:3F:92 2019-05-22 15:20:40,618 DEBUG [forwarder-2][] com.cisco.profiler.im.EndPoint -:ProfilerCollection:- filtered custom attributes are:{assetGroup=Root, assetTag=SEC\_TAG2} 2019-05-22 15:20:40,618 DEBUG [forwarder-2][] cisco.profiler.infrastructure.probemgr.Forwarder -:ProfilerCollection:- Filtering:00:50:56:9C:3F:92 2019-05-22 15:20:40,618 DEBUG [forwarder-2][] cisco.profiler.infrastructure.probemgr.Forwarder -:ProfilerCollection:- Endpoint Attributes:EndPoint[id=<null>,name=<null>] MAC: 00:50:56:9C:3F:92 Attribute:BYODRegistration value:Unknown Attribute:DeviceRegistrationStatus value:NotRegistered Attribute:EndPointProfilerServer value:ISE24-1ek.example.com Attribute:EndPointSource value:PXGRIDPROBE Attribute:MACAddress value:00:50:56:9C:3F:92 Attribute:NmapSubnetScanID value:0 Attribute:OUI value:VMware, Inc. Attribute:PolicyVersion value:0 Attribute:PortalUser value: Attribute:PostureApplicable value:Yes Attribute:assetDeviceType value:Server Attribute:assetGroup value:Root Attribute:assetHwRevision value: Attribute:assetId value:101 Attribute:assetIpAddress value:10.62.145.72 Attribute:assetMacAddress value:00:50:56:9c:3f:92 Attribute:assetName value:win2012.example.com Attribute:assetProductId value:Unknown Attribute:assetProtocol value:NetBIOS Attribute:assetSerialNumber value: Attribute:assetSwRevision value: Attribute:assetTag value:SEC\_TAG2 Attribute:assetVendor value:VMware Attribute:b310a420-78a5-11e9-a189-9ac8f4107843 value:Root Attribute:b8e73d50-78a5-11e9-a189-9ac8f4107843 value:SEC\_TAG2 Attribute: ip value: 10.62.145.72 Attribute:SkipProfiling value:false 6. La visibilité du contexte est mise à jour avec les données correctes

| Identity Services Engine                                                                  | Home Context Visibility                                    | ♦ Operations 	♦ Policy | ► Administration ► Work Centers |  |  |
|-------------------------------------------------------------------------------------------|------------------------------------------------------------|------------------------|---------------------------------|--|--|
| ndpoints Users Network De                                                                 | ices Application                                           |                        |                                 |  |  |
| 00:50:56:9C:3F:92<br>MAC Address: 0<br>Username:<br>Endpoint Profile:<br>Current IP Addre | C C B<br>:50:56:9C:3F:92<br>OT_DEVICE2<br>:s: 10.62.145.72 |                        |                                 |  |  |
| Applications Attr                                                                         | utes Authentication T                                      | hreats Vulnerabilities |                                 |  |  |
| General Attributes                                                                        |                                                            |                        |                                 |  |  |
| Description                                                                               |                                                            |                        |                                 |  |  |
| Static Assignment fals                                                                    |                                                            |                        |                                 |  |  |
| Endpoint Policy IOT                                                                       | DEVICE2                                                    |                        |                                 |  |  |
| Static Group Assignment fals                                                              |                                                            |                        |                                 |  |  |
| Identity Group Assignment Pro                                                             | led                                                        |                        |                                 |  |  |
| Custom Attributes                                                                         |                                                            |                        |                                 |  |  |
|                                                                                           |                                                            |                        | 🔻 Filter - 🗘 -                  |  |  |
| Attribute Name                                                                            | Attribute Valu                                             | le                     |                                 |  |  |
| × Attribute Name                                                                          | Attribute Value                                            | )                      |                                 |  |  |
| assetGroup                                                                                | Root                                                       |                        |                                 |  |  |
| LogicalProfile                                                                            |                                                            |                        |                                 |  |  |
| assetTag                                                                                  | SEC_TAG2                                                   | SEC_TAG2               |                                 |  |  |
| Other Attributes                                                                          |                                                            |                        |                                 |  |  |

### Configurations

**Note**: Les étapes 1 à 3 sont obligatoires même si vous souhaitez avoir une visibilité limitée sur assetGroup et assetTag dans la visibilité contextuelle

#### Étape 1. Configurer les attributs personnalisés des points de terminaison sur ISE

Accédez à Administration > Identity Management > Settings > Endpoint Custom Attributes. Configurez les attributs personnalisés (assetGroup et assetTag) conformément à l'image cidessous.

| dentity Services Engine        | Home   Contex                         | t Visibility                | ▶ Policy    | - Administration   | Work Centers |
|--------------------------------|---------------------------------------|-----------------------------|-------------|--------------------|--------------|
| ► System                       | <ul> <li>Network Resources</li> </ul> | Device Portal Management    | t pxGrid Se | ervices 		 Feed Se | rvice        |
| Identities Groups External Ide | ntity Sources Identity                | Source Sequences - Settings | 5           |                    |              |
| (                              | 3                                     |                             |             |                    |              |
| User Custom Attributes         | Endpoint Cus                          | stom Attributes             |             |                    |              |
| User Authentication Settings   |                                       |                             |             |                    |              |
| Endpoint Purge                 | Endpoint Att                          | ributes (for reference)     |             |                    |              |
| Endpoint Custom Attributes     | Mandatory                             | Attribute Name              |             | Data               | Гуре         |
|                                |                                       | PostureApplicable           |             | STRIN              | G            |
|                                |                                       | EndPointPolicy              |             | STRIN              | G            |
|                                |                                       | AnomalousBehaviour          |             |                    | G            |
|                                |                                       | OperatingSystem             |             | STRIN              | G            |
|                                |                                       | BYODRegistration            |             | STRIN              | G            |
|                                |                                       | PortalUser                  |             |                    | G            |
|                                |                                       | LastAUPAcceptanceHours      |             | INT                |              |
|                                |                                       | LogicalProfile              |             | STRIN              | G            |
|                                | Endpoint Cus                          | stom Attributes             |             |                    |              |
|                                |                                       | Attribute name              |             | Туре               |              |
|                                | assetGroup                            |                             |             | String             |              |
|                                | assetTag                              |                             |             | String             | - •          |
|                                |                                       |                             |             | Reset              | Save         |

#### Étape 2. Configurer la stratégie de profileur à l'aide d'attributs personnalisés

Accédez à **Centres de travail > Profiler > Stratégies de profilage**. Cliquez sur **Ajouter**. Configurez la stratégie de profileur de la même manière que l'image ci-dessous.

| -that Identity Services Engine Home                                  | Context Visibility      Operations      Policy      Administration      Work Centers                                                                                                    |       |
|----------------------------------------------------------------------|----------------------------------------------------------------------------------------------------|-------|
| Network Access     Guest Access     TrustSec                         | c + BYOD + Profiler + Posture + Device Administration + PassiveID                                                                                                    |       |
| Overview Ext Id Sources Network Devices End                          | point Classification Node Config Feeds + Manual Scans + Policy Elements Profiling Policies Policy Sets + Troubleshoot Reports + Settings Dictiona                                                                                                    | aries |
| Profiling<br>↓ ↓ E ↓ @.↓<br>Profiling Policies<br>> Logical Profiles | Profiler Policy List > 10T_DEVICE1 Description Policy Enabled * Minimum Certainty Factor 20 (Valid Range 1 to 65535) * Exception Action NONE * Network Scan (NMAP) Action NONE * Oreate an Identity Group for the policy Yes, create matching Identity Group * No, use existing Identity Group hierarchy * Parent Policy NONE * Associated CoA Type Global Settings System Type Administrator Created Rules |       |
|                                                                      | If Condition CUSTOMATTRIBUTE_assetTag_EQUALS Cartainty Factor Increases V 20                                                                                                    | •     |
|                                                                      | Save Rest Condition Name Expression CUSTOMATTRIB C EQUALS V SEC_TAG1                                                                                                    |       |

Étape 3. Activer les attributs personnalisés pour l'application du profilage

Accédez à Centres de travail > Profiler > Paramètres > Paramètres du profileur. S'assurer Activer l'attribut personnalisé pour l'application de profilage est cochée.

| dentity Services Engine            | Home  Context Visibility  Operations  Policy  Administration  Work Centers                                                                                     |
|------------------------------------|----------------------------------------------------------------------------------------------------|
| Network Access     Guest Access    | TrustSec     BYOD     Profiler     Posture     Device Administration     PassiveID                                                                             |
| Overview Ext Id Sources Network De | vices Endpoint Classification Node Config Feeds > Manual Scans > Policy Elements Profiling Policies Policy Sets > Troubleshoot Reports - Settings Dictionaries |
| C Reafiles Settings                | Profiler Configuration                                                                                                    |
| Profiler Settings                  |                                                                                                    |
| NMAP Scan Subnet Exclusions        | * CoA Type: Reauth 👻                                                                                                    |
|                                    | Current custom SNMP community strings: •••••• Show                                                                                                    |
|                                    | Change custom SNMP community strings: (For NMAP, comma separated. Field will be cleared on successful saved change.)                                           |
|                                    | Confirm changed custom SNMP community strings: (For NMAP, comma separated. Field will be cleared on successful saved change.)                                  |
|                                    | EndPoint Attribute Filter: Denabled                                                                                                    |
|                                    | Enable Anomalous Behaviour Detection: Detection: Enabled ()                                                                                                    |
|                                    | Enable Anomalous Behaviour Enforcement: 🔲 Enabled                                                                                                    |
|                                    | Enable Custom Attribute for Profiling Enforcement: 🥑 Enabled                                                                                                   |
|                                    | Save Reset                                                                                                    |

Étape 4. Exporter le certificat d'identité IND

Accédez à **Paramètres > pxGrid**. Cliquez sur **Download .pem IND certificate**. Ce certificat est utilisé lors de l'enregistrement pxGrid, de sorte que ISE doit lui faire confiance.

| -ili-ili-<br>cisco      | INDUSTRI<br>NETWORK | AL<br>Director                       | Setting                             | • >                       | pxGrid                                |                                                                                                    | ۹ 🌲          | Û           | <b>0</b> ·       | <b>1</b> - |
|-------------------------|---------------------|--------------------------------------|-------------------------------------|---------------------------|---------------------------------------|----------------------------------------------------------------------------------------------------|--------------|-------------|------------------|------------|
| i E<br>Settings         |                     |                                      |                                     |                           |                                       | pxGrid                                                                                                    |              |             |                  |            |
| Trusted<br>Certificates | Cis                 | co Platform Exch<br>vices Engine (IS | ange Girid (pxG<br>) pxGirid contri | irid) is ar<br>oller. Thi | n open, scalable<br>is information ca | data-sharing and threat control platform that allows seamless integration between multivendor identity, network, security and asset management systems. Enabling the feature below activates the sharing of endpoint assets in their be lowaraged by upstream security systems to monitor security, detect threats, and set network policy. Learn more here. | iscovered by | this system | with a Cisco Ide | untity     |
|                         |                     | Download .pem                        | ND certificate                      |                           |                                       |                                                                                                    |              |             |                  |            |
|                         |                     |                                      |                                     |                           |                                       |                                                                                                    |              |             |                  |            |

#### Étape 5. Télécharger le certificat d'identité IND dans le magasin de confiance ISE

Accédez à Administration > Certificats > Certificate Management > Trusted Certificates. Cliquez sur Importer. Cliquez sur Parcourir et sélectionnez le certificat IND à l'étape 3. Cliquez sur Submit.

| dentity Services Engine            | Home  Context Visibility  Operations  Policy  Administration  Work Centers                                 |
|------------------------------------|----------------------------------------------------------------------------------------------------|
| ✓ System → Identity Management     | Network Resources     Device Portal Management     pxGrid Services     Feed Service     Threat Centric NAC |
| Deployment Licensing - Certificate | es ► Logging ► Maintenance Upgrade ► Backup & Restore ► Admin Access ► Settings                            |
| 0                                  |                                                                                                    |
| - Certificate Management           | Import a new Certificate into the Certificate Store                                                        |
| System Certificates                | * Certificate File Browse ind(1).pem                                                                       |
| Trusted Certificates               | Friendly Name                                                                                              |
| OCSP Client Profile                |                                                                                                    |
| Certificate Signing Requests       | Trusted For: 👔                                                                                             |
| Certificate Periodic Check Setti   | ✓ Trust for authentication within ISE                                                                      |
| Certificate Authority              | Trust for client authentication and Syslog                                                                 |
|                                    | Trust for authentication of Cisco Services                                                                 |
|                                    | Validate Certificate Extensions                                                                            |
|                                    | Description                                                                                                |
|                                    | Submit Cancel                                                                                              |

#### Étape 6. Générer un certificat pour IND

IND n'utilise pas de certificat client émis par l'autorité de certification ISE. Au lieu de cela, l'objectif est de remplir le magasin de confiance IND, de sorte que lorsque ISE envoie son certificat pxGrid (lors de l'échange TLS), il est approuvé par IND.

Accédez à Administration > pxGrid Services > Certificates. Remplir les champs selon l'image cidessous. Le champ CN est obligatoire car l'objectif de l'AC ISE est d'émettre un certificat d'identité. Idéalement, vous devez saisir le nom de domaine complet d'IND, mais comme le certificat d'identité n'est pas utilisé par IND, la valeur du champ CN n'est pas critique.

| dentity Services Engine Hor           | ne   Context Visibility   Operations              | Policy      Administration      Work Centers   |        |
|---------------------------------------|---------------------------------------------------|------------------------------------------------|--------|
| System     Identity Management     Ne | twork Resources                                   | t pxGrid Services                              | NAC    |
| All Clients Web Clients Capabilities  | Live Log Settings Certificates Pe                 | rmissions                                      |        |
| Generate pxGrid Certificates          |                                                   |                                                |        |
| I want to *                           | Generate a single certificate (without a certific | ate signing request)                           | •      |
| Common Name (CN) *                    | ind.example.com                                   |                                                |        |
|                                       |                                                   |                                                |        |
| Description                           |                                                   |                                                |        |
| Certificate Template                  | PxGrid_Certificate_Template                       |                                                |        |
| Subject Alternative Name (SAN)        | •                                                 | - +                                            |        |
| Certificate Download Format *         | PKCS12 format (including certificate chain; or    | e file for both the certificate chain and key) | - 0    |
|                                       |                                                   |                                                |        |
| Certificate Password *                |                                                   |                                                | O      |
| Confirm Password *                    | ••••••                                            |                                                |        |
|                                       |                                                   | Reset                                          | Create |

Étape 7. Télécharger la chaîne de certificats au format PKCS12

| • • •                                                  | Opening 1558534704560_cert.zip                       |  |  |  |  |  |  |  |  |
|--------------------------------------------------------|------------------------------------------------------|--|--|--|--|--|--|--|--|
| You have chosen to open:                               |                                                      |  |  |  |  |  |  |  |  |
| 155853470                                              | 1558534704560_cert.zip                               |  |  |  |  |  |  |  |  |
| which is: ZI<br>from: https                            | which is: ZIP archive<br>from: https://10.62.145.140 |  |  |  |  |  |  |  |  |
| What should                                            | Firefox do with this file?                           |  |  |  |  |  |  |  |  |
| Open with                                              | Archive Utility (default)                            |  |  |  |  |  |  |  |  |
| Save File                                              |                                                      |  |  |  |  |  |  |  |  |
| Do this automatically for files like this from now on. |                                                      |  |  |  |  |  |  |  |  |
|                                                        | Cancel OK                                            |  |  |  |  |  |  |  |  |

#### Étape 8. Télécharger la chaîne de certificats sur IND

Accédez à **Paramètres > pxGrid > Certificats approuvés**. Cliquez sur **Nouveau**. Saisissez le nom (la chaîne apparaît avec ce nom sur IND). Le mot de passe est celui de l'étape 1.

| Upload Trusted Certificate |        |                                    | ×   |  |  |
|----------------------------|--------|------------------------------------|-----|--|--|
| Name *                     | IND    |                                    |     |  |  |
| Password                   |        |                                    |     |  |  |
| Certificate *              | Browse | C:\fakepath\ind.example.com_ 3.p12 | * × |  |  |
|                            | Upload | Cancel                             |     |  |  |

Étape 9. Configurer Policy Server sur IND

Accédez à **Paramètres > Serveurs de stratégie**, cliquez sur **Nouveau**. Saisissez le nom de domaine complet ISE et l'adresse IP du noeud ISE pxGrid.

| INDUSTRIAL<br>cisco NETWORK DIRECTO | R Settings > Policy Servers         |                            | <b>▲</b> • <b>□</b> |
|-------------------------------------|-------------------------------------|----------------------------|---------------------|
| < Back to Servers                   |                                     | New Serve                  | rer                 |
|                                     |                                     |                            |                     |
|                                     | Protocols*                          |                            |                     |
|                                     | Host Name*<br>ISE24-1ek.example.com | IP Address 0 10.62.145.140 | Description 0       |
|                                     |                                     | Cancel S                   | Save                |

#### Étape 10. Configurer l'intégration pxGrid sur IND

Accédez à **Paramètres > pxGrid** et activez l'intégration pxGrid. Cliquez sur le bouton bascule. Entrez le nom du noeud, ce nom d'hôte est le nom du client pxGrid sur ISE. Sélectionnez l'ISE configurée précédemment dans le menu déroulant du champ Serveur 1. Cliquez sur **Register**.

| cisco                   | INDUSTRIAL<br>NETWORK DIRECTOR                   | Settings > pxGrid |   |                                    |                 |     |                             | ۹ 🌲 | Û | 0 · | <b>1</b> · |
|-------------------------|--------------------------------------------------|-------------------|---|------------------------------------|-----------------|-----|-----------------------------|-----|---|-----|------------|
| i⊟<br>Setings           |                                                  |                   |   |                                    | pxGrid          |     |                             |     |   |     |            |
| Trusted<br>Certificates | Enable pxGrid- Settin                            | çı                |   |                                    |                 |     |                             |     |   |     |            |
|                         | Download .pem I Connect Using t Register a New I | ND certificate    |   |                                    |                 |     |                             |     |   |     |            |
|                         | ISE Server<br>Node Name*                         |                   | 0 | Server 1*<br>ISE24-1ek.example.com |                 | • 0 | Server 2<br>Select a server |     |   |     | • 0        |
|                         |                                                  |                   |   |                                    | Cancel Register |     |                             |     |   |     |            |

**Note**: Les étapes 11 à 12 peuvent être ignorées si l'option Approuver automatiquement le nouveau paramètre de comptes basés sur des certificats est activée sur ISE.

Le message suivant s'affiche sur IND lors de l'enregistrement réussi :

| Message                                  | ×          |
|------------------------------------------|------------|
| pxGrid Node Approval Pending on the pxGr | rid Server |
| ОК                                       |            |

### Étape 11. Approuver IND sur ISE

Accédez à **Administration > pxGrid Services > All Clients**. Ouvrir le menu déroulant Total en attente d'approbation(1). Cliquez sur **Approuver tout**.

| dentity Services Engine        | Home                       | ✓ → Operations → Policy → Adr         | ninistration                 |                 |
|--------------------------------|----------------------------|---------------------------------------|------------------------------|-----------------|
| System Identity Management     | Network Resources     Dev  | ice Portal Management pxGrid Services | Feed Service     Threat Cent | ric NAC         |
| All Clients Web Clients Capa   | bilities Live Log Settings | Certificates Permissions              |                              |                 |
| 🖌 Enable 🖉 Disable 😪 Approve 😝 | Group 👎 Decline 🔞 Delete 👻 | Sefresh Total Pending Approval(1) -   |                              |                 |
| Client Name                    | Client Description         | Capi Approve All                      | Status                       | Client Group(s) |
| ☐ ▶ ise-fanout-ise24-1ek       |                            | Capabilities(0 Pub, 0 Sub)            | Online (XMPP)                | Internal        |
| ☐ ▶ ise-pubsub-ise24-1ek       |                            | Capabilities(0 Pub, 0 Sub)            | Online (XMPP)                | Internal        |
| ■ ise-pubsub-ise24-2ek         |                            | Capabilities(0 Pub, 0 Sub)            | Online (XMPP)                | Internal        |
| ■ ise-fanout-ise24-2ek         |                            | Capabilities(0 Pub, 0 Sub)            | Online (XMPP)                | Internal        |
| Ise-admin-ise24-3ek            |                            | Capabilities(0 Pub, 0 Sub)            | Online (XMPP)                | Internal        |
| □ ► ise-mnt-ise24-2ek          |                            | Capabilities(2 Pub, 1 Sub)            | Online (XMPP)                | Internal        |
| □ ► ise-mnt-ise24-1ek          |                            | Capabilities(2 Pub, 1 Sub)            | Online (XMPP)                | Internal        |
| □ ► ise-bridge-ise24-1ek       |                            | Capabilities(0 Pub, 4 Sub)            | Online (XMPP)                | Internal        |
| □ ► ise-admin-ise24-1ek        |                            | Capabilities(5 Pub, 2 Sub)            | Online (XMPP)                | Internal        |
| □ ► ise-admin-ise24-2ek        |                            | Capabilities(1 Pub, 1 Sub)            | Online (XMPP)                | Internal        |
| □ ► ind                        |                            | Capabilities(0 Pub, 0 Sub)            | Pending                      |                 |

Étape 12. Activer le service pxGrid sur IND

Accédez à **Paramètres > pxGrid**. Cliquez sur **Activer**.

| .ılı.ılı.<br>cısco      | INDUSTRIAL<br>NETWORK DIREC | TOR            | Settings       | >  | pxGrid |  |  |  |  |           |  |     |       |        |      |      |  |     |       |      |        |  |  |  |
|-------------------------|-----------------------------|----------------|----------------|----|--------|--|--|--|--|-----------|--|-----|-------|--------|------|------|--|-----|-------|------|--------|--|--|--|
| Settings                |                             |                |                |    |        |  |  |  |  |           |  |     |       |        |      |      |  |     | рх    | Grid |        |  |  |  |
| Trusted<br>Certificates | Enable px0                  | arid- Activate | 9              |    |        |  |  |  |  |           |  |     |       |        |      |      |  |     |       |      |        |  |  |  |
|                         | ISE S                       | erver          |                |    |        |  |  |  |  |           |  |     |       |        |      |      |  |     |       |      |        |  |  |  |
|                         | Dow                         | nload .pem     | IND certificat | te |        |  |  |  |  |           |  |     |       |        |      |      |  |     |       |      |        |  |  |  |
|                         | Node N                      | Node Name*     |                |    |        |  |  |  |  | Server 1* |  |     |       |        |      |      |  |     |       |      |        |  |  |  |
|                         | IND                         |                |                |    |        |  |  |  |  |           |  | ISE | 24-16 | ek.exa | mple | .com |  |     |       |      |        |  |  |  |
|                         |                             |                |                |    |        |  |  |  |  |           |  |     |       |        |      |      |  |     |       |      |        |  |  |  |
|                         |                             |                |                |    |        |  |  |  |  |           |  |     |       |        |      |      |  | Dis | sable | Act  | tivate |  |  |  |

Le message suivant s'affiche sur IND lors de l'activation réussie :

| Message                  | × |  |
|--------------------------|---|--|
| pxGrid Service is active |   |  |
| οκ                       |   |  |

# Vérification

## Vérification ISE

Accédez à **Administration > pxGrid Services > All Clients**. Il est prévu que le client IND soit hors connexion (XMPP) dans Tous les clients, IND utilise pxGrid version 2.

| cisco            | Identity Services Engine          | Iome                     | Operations     Polic        | Administration               | ▶ Work Centers  |
|------------------|-----------------------------------|--------------------------|-----------------------------|------------------------------|-----------------|
| In System System | tem  Identity Management I        | Network Resources        | ce Portal Management pxG    | id Services 		 Feed Services | vice            |
| All C            | lients Web Clients Capabilitie    | es Live Log Settings     | Certificates Permissions    |                              |                 |
| 🖌 Enal           | ble 🧭 Disable 😪 Approve 😝 Gro     | up 👎 Decline  🐼 Delete 👻 | 🛞 Refresh Total Pending App | oroval(0) 👻                  |                 |
|                  | Client Name                       | Client Description       | Capabilities                | Status                       | Client Group(s) |
|                  | ise-fanout-ise24-1ek              |                          | Capabilities(0 Pub, 0       | Sub) Online (X               | MPP) Internal   |
| ►►               | ise-pubsub-ise24-1ek Client Name: | Not Sortable             | Capabilities(0 Pub, 0       | Sub) Online (X               | MPP) Internal   |
|                  | ise-pubsub-ise24-2ek              |                          | Capabilities(0 Pub, 0       | Sub) Online (X               | MPP) Internal   |
| ►                | ise-fanout-ise24-2ek              |                          | Capabilities(0 Pub, 0       | Sub) Online (X               | MPP) Internal   |
|                  | ise-admin-ise24-3ek               |                          | Capabilities(0 Pub, 0       | Sub) Online (X               | MPP) Internal   |
|                  | ise-mnt-ise24-2ek                 |                          | Capabilities(2 Pub, 1       | Sub) Online (X               | MPP) Internal   |
|                  | ise-mnt-ise24-1ek                 |                          | Capabilities(2 Pub, 1       | Sub) Online (X               | MPP) Internal   |
|                  | ise-bridge-ise24-1ek              |                          | Capabilities(0 Pub, 4       | Sub) Online (X               | MPP) Internal   |
|                  | ise-admin-ise24-1ek               |                          | Capabilities(5 Pub, 2       | Sub) Online (X               | MPP) Internal   |
|                  | ise-admin-ise24-2ek               |                          | Capabilities(1 Pub, 1       | Sub) Online (X               | MPP) Internal   |
|                  | ind                               |                          | Capabilities(0 Pub, 0       | Sub) Offline (>              | (MPP)           |

Cliquez sur **Clients Web**, vérifiez que le client IND a un état ON et que /topic/com.cisco.endoint.asset fait partie des abonnements.

| cisco | Identity Services Engi    | ne Home      | Context Visibility  | <ul> <li>Operations</li> </ul> | Policy Ac       | Iministration     | <ul> <li>Work Centers</li> </ul> |                                       |               |          |                  |
|-------|---------------------------|--------------|---------------------|--------------------------------|-----------------|-------------------|----------------------------------|---------------------------------------|---------------|----------|------------------|
| + S)  | stem      Identity Manage | ment + Netwo | rk Resources + Devi | ce Portal Management           | pxGrid Services | Feed Serv         | ice + Threat Cent                | ric NAC                               |               |          |                  |
| All   | Clients Web Clients       | Capabilities | Live Log Settings   | Certificates Perr              | nissions        |                   |                                  |                                       |               |          |                  |
|       |                           |              |                     |                                |                 |                   |                                  | Rows/Page 25                          | • 1 0         | /1 = = ( | Go 12 Total Rows |
| SI    | Refresh                   |              |                     |                                |                 |                   |                                  |                                       |               |          | 🔻 Filter 🕶 🗘 🗸   |
|       | Client Name               | Connect To   | Session Id          | Certificate                    | Sub             | scriptions        |                                  | Publications                          | IP Address    | Status   | Start time       |
| ×     | Client Name               |              | •                   |                                |                 |                   |                                  |                                       | IP Address    |          | •                |
|       | IND                       | ISE24-1ek    | ISE24-1ek:181       | CN=WIN2012-                    | VAA,            |                   |                                  |                                       | 10.62.145.130 | ON       | 2019-05-23 08:27 |
|       | ise-mnt-ise24-1ek         | ISE24-1ek    | ISE24-1ek:182       | CN=ISE24-1ek                   | exa /top        | c/com.cisco.ise.  | session.internal                 |                                       | 10.62.145.140 | ON       | 2019-05-23 08:28 |
|       | ise-fanout-ise24-1ek      | ISE24-1ek    | ISE24-1ek:183       | CN=ISE24-1ek                   | exa /top        | ic/distributed    |                                  | /topic/distributed                    | 10.62.145.140 | ON       | 2019-05-23 08:28 |
|       | ise-admin-ise24-1ek       | ISE24-1ek    | ISE24-1ek:184       | CN=ISE24-1ek                   | exa /top        | ic/com.cisco.end  | point.asset                      |                                       | 10.62.145.140 | OFF 🧿    | 2019-05-23 08:28 |
|       | ise-mnt-ise24-2ek         | ISE24-1ek    | ISE24-1ek:185       | No Certificate                 | /top            | ic/com.cisco.ise. | session.internal                 | /topic/com.cisco.ise.session.internal | 10.62.145.141 | OFF 🧿    | 2019-05-23 08:59 |
|       | ise-admin-ise24-2ek       | ISE24-1ek    | ISE24-1ek:188       | No Certificate                 |                 |                   |                                  |                                       | 10.62.145.141 | ON       | 2019-05-23 09:30 |
|       | ise-bridge-ise24-1ek      | ISE24-1ek    | ISE24-1ek:189       | CN=ISE24-1ek                   | exa             |                   |                                  |                                       | 127.0.0.1     | OFF 🧿    | 2019-05-23 09:30 |
|       | ise-fanout-ise24-1ek      | ISE24-1ek    | ISE24-1ek:190       | CN=ISE24-1ek                   | exa /top        | ic/wildcard       |                                  |                                       | 127.0.0.1     | ON       | 2019-05-23 09:30 |
|       | ise-mnt-ise24-2ek         | ISE24-1ek    | ISE24-1ek:191       | No Certificate                 | ► /top          | ic/com.cisco.ise. | session.internal                 | /topic/com.cisco.ise.session.internal | 10.62.145.141 | ON       | 2019-05-23 09:43 |
|       | ise-admin-ise24-1ek       | ISE24-1ek    | ISE24-1ek:192       | CN=ISE24-1ek                   | exa /top        | ic/com.cisco.end  | point.asset                      |                                       | 10.62.145.140 | ON       | 2019-05-23 09:43 |
|       | ise-bridge-ise24-1ek      | ISE24-1ek    | ISE24-1ek:193       | CN=ISE24-1ek                   | exa             |                   |                                  |                                       | 127.0.0.1     | OFF 🕜    | 2019-05-23 10:04 |
|       | ise-bridge-ise24-1ek      | ISE24-1ek    | ISE24-1ek:194       | CN=ISE24-1ek                   | exa             |                   |                                  |                                       | 127.0.0.1     | ON       | 2019-05-23 10:09 |

## Vérification IND

IND doit passer à l'état In Sync. Il est effectué si le téléchargement en masse réussit sur ISE, si ce n'est pas le cas, IND restera bloqué dans l'état Out of Sync.

| cisco                  | INDUSTRIAL<br>NETWORK DIRECTOR      | Settings > pxGrid                                                                                                    |                                                           |                                                                                                    |                                                                         |                                   |                                | ۰ 🌲           | Û             | 0 ·              | 1.     |
|------------------------|-------------------------------------|----------------------------------------------------------------------------------------------------|-----------------------------------------------------------|----------------------------------------------------------------------------------------------------|-------------------------------------------------------------------------|-----------------------------------|--------------------------------|---------------|---------------|------------------|--------|
| Eetings                |                                     |                                                                                                    |                                                           | pxt                                                                                                    | Grid                                                                    |                                   |                                |               |               |                  |        |
| Trusted<br>Centricates | Cisco Platform E<br>Services Engine | ichange Grid (pxGrid) is an open, scalable data-sharing and thre<br>(SE) pxGrid controller. This information can then be leveraged by | at control platform that allo<br>upstream security system | ws seamless integration between multivendor identity, net-<br>is to monitor security, detect threats, and set network policy | work, security and asset management systems. Enab<br>( Learn more here. | bling the feature below activates | the sharing of endpoint assets | discovered by | this system v | vith a Cisco Ide | entity |
|                        | Download .pe                        | m IND certificate                                                                                                    |                                                           |                                                                                                    |                                                                         |                                   |                                |               |               |                  |        |
|                        |                                     |                                                                                                    |                                                           |                                                                                                    |                                                                         |                                   |                                |               |               |                  |        |
|                        | ISE Server                          |                                                                                                    |                                                           |                                                                                                    |                                                                         |                                   |                                |               |               |                  |        |
|                        | Node Name*                          |                                                                                                    |                                                           | Server 1*                                                                                                    |                                                                         | Server 2                          |                                |               |               |                  |        |
|                        | IND                                 |                                                                                                    |                                                           | ISE24-1ek.example.com                                                                                                    |                                                                         |                                   |                                |               |               |                  |        |
|                        |                                     |                                                                                                    |                                                           |                                                                                                    |                                                                         |                                   |                                |               |               |                  |        |
|                        | Statistics                          |                                                                                                    |                                                           |                                                                                                    |                                                                         |                                   |                                |               |               |                  |        |
|                        |                                     | Sync. Status                                                                                                    | In Sync                                                   |                                                                                                    | La                                                                      | st Sync. Status Probe Time        | 2019-05-23 10:19:16            |               |               |                  |        |
|                        |                                     | Number of Assets Shared via Last Bulk Request                                                                                         | 2                                                         |                                                                                                    |                                                                         | Last Bulk Request Time            | 2019-05-23 08:29:14            |               |               |                  |        |
|                        |                                     | Last Update Operation                                                                                                    | Update                                                    |                                                                                                    |                                                                         | Last Update Time                  | 2019-05-22 20:17:36            |               |               |                  |        |
|                        |                                     | Total pxGrid Asset Count                                                                                                    | 2                                                         |                                                                                                    |                                                                         |                                   |                                |               |               |                  |        |
|                        | -                                   |                                                                                                    |                                                           |                                                                                                    |                                                                         |                                   |                                |               |               |                  |        |

# Dépannage

### État de synchronisation bloqué dans OutSync sur IND

La transition de Out of Sync à In Sync se produit si le téléchargement en masse réussit sur ISE. IND application.log ci-dessous.

```
2019-05-22 22:09:06,902:INFO:qtp281049997-53444:PxgridConfigMgr:: Pxgrid Statistics Start:: Bulk
Request : bulkReqAssetCount:2 add: false
2019-05-22 22:09:06,902:INFO:qtp281049997-53444:PxgridConfigMgr:: Pxgrid Statistics updated::
Bulk Request : AssetCount:2
2019-05-22 22:09:06,902:INFO:qtp281049997-53444:PxgridConfigMgr:: Sync Status transition to
IN_SYNC
2019-05-22 22:09:06,918:INFO:qtp281049997-53444:PxGridServiceRestController:: getAssets
Completed
```

Il est essentiel pour ISE de pouvoir résoudre le nom d'hôte IND partagé par IND. Sinon, ISE ne peut pas effectuer le téléchargement en masse et IND ne passera jamais à l'état In Sync. Vous pouvez voir l'exception suivante dans profiler.log si le téléchargement en masse échoue (WIN2012-AAA n'a pas pu être résolu par ISE). Pour déclencher le téléchargement en masse, vous pouvez décocher et vérifier la sonde pxGrid sur PSN.

```
2019-04-30 13:59:50,708 INFO [ProfilerINDSubscriberPoller-60-thread-1][]
cisco.profiler.infrastructure.probemgr.INDSubscriber -::- New services are: []
2019-04-30 13:59:50,714 INFO [ProfilerINDSubscriberPoller-60-thread-1][]
cisco.profiler.infrastructure.probemgr.INDSubscriberPoller-60-thread-1][]
cisco.profiler.infrastructure.probemgr.INDSubscriberPoller-60-thread-1][]
cisco.profiler.infrastructure.probemgr.INDSubscriber -::- REQUEST
BODY{"offset":"0","limit":"500"}
2019-04-30 13:59:50,716 ERROR [ProfilerINDSubscriberPoller-60-thread-1][]
cisco.profiler.infrastructure.probemgr.INDSubscriber -::- Unable to get sync statusWIN2012-
AAA:WIN2012-AAA
java.net.UnknownHostException: WIN2012-AAA
at java.net.AbstractPlainSocketImpl.connect(AbstractPlainSocketImpl.java:184)
at java.net.SocksSocketImpl.connect(SocksSocketImpl.java:392)
at java.net.Socket.connect(Socket.java:589)
at sun.security.ssl.SSLSocketImpl.connect(SSLSocketImpl.java:673)
```

```
at sun.security.ssl.BaseSSLSocketImpl.connect(BaseSSLSocketImpl.java:173)
at sun.net.NetworkClient.doConnect(NetworkClient.java:180)
at sun.net.www.http.HttpClient.openServer(HttpClient.java:463)
at sun.net.www.http.HttpClient.openServer(HttpClient.java:558)
at sun.net.www.protocol.https.HttpsClient.<init>(HttpsClient.java:264)
at sun.net.www.protocol.https.HttpsClient.New(HttpsClient.java:367)
sun.net.www.protocol.https.AbstractDelegateHttpsURLConnection.getNewHttpClient(AbstractDelegateH
ttpsURLConnection.java:191)
at sun.net.www.protocol.http.HttpURLConnection.plainConnect0(HttpURLConnection.java:1156)
at sun.net.www.protocol.http.HttpURLConnection.plainConnect(HttpURLConnection.java:1050)
at
sun.net.www.protocol.https.AbstractDelegateHttpsURLConnection.connect(AbstractDelegateHttpsURLCo
nnection.java:177)
at sun.net.www.protocol.http.HttpURLConnection.getOutputStream0(HttpURLConnection.java:1334)
at sun.net.www.protocol.http.HttpURLConnection.getOutputStream(HttpURLConnection.java:1309)
at
sun.net.www.protocol.https.HttpsURLConnectionImpl.getOutputStream(HttpsURLConnectionImpl.java:25
9)
at com.cisco.profiler.infrastructure.probemgr.INDSubscriber.getRequest(INDSubscriber.java:362)
  com.cisco.profiler.infrastructure.probemgr.INDSubscriber.isInSync(INDSubscriber.java:500)
at
at
com.cisco.profiler.infrastructure.probemgr.INDSubscriber.populateIOTServiceList(INDSubscriber.ja
va:462)
at
com.cisco.profiler.infrastructure.probemgr.INDSubscriber$WorkerThread.run(INDSubscriber.java:441
)
at java.util.concurrent.Executors$RunnableAdapter.call(Executors.java:511)
at java.util.concurrent.FutureTask.runAndReset(FutureTask.java:308)
at
java.util.concurrent.ScheduledThreadPoolExecutor$ScheduledFutureTask.access$301(ScheduledThreadP
oolExecutor.java:180)
at
java.util.concurrent.ScheduledThreadPoolExecutor$ScheduledFutureTask.run(ScheduledThreadPoolExec
utor.java:294)
at java.util.concurrent.ThreadPoolExecutor.runWorker(ThreadPoolExecutor.java:1149)
at java.util.concurrent.ThreadPoolExecutor$Worker.run(ThreadPoolExecutor.java:624)
at java.lang.Thread.run(Thread.java:748)
```

### Tous les terminaux ne sont pas partagés avec ISE

Les points de terminaison sur IND sont partagés avec ISE uniquement si l'indicateur pxGrid Asset est Oui, l'adresse MAC doit également être disponible, sinon ISE ne dispose pas de suffisamment de données pour créer un point de terminaison.

| -ili-ili-<br>cisco | INDUSTRIAL<br>NETWORK DIRECTOR | Operate > Inventory |                   |                 |              |          | ۰ | Û | <b>0</b> · | ٤ |
|--------------------|--------------------------------|---------------------|-------------------|-----------------|--------------|----------|---|---|------------|---|
| 50<br>Overview     | < Back                         |                     |                   | WIN2012-CHILD   |              |          |   |   |            |   |
|                    |                                |                     |                   | DEVICE OVERVIEW |              |          |   |   |            |   |
|                    |                                | Name                | WIN2012-CHILD     |                 | Device Type  | Server   |   |   |            |   |
|                    |                                | IP Address          | 10.62.145.131     |                 | Protocol     | NetBIOS  |   |   |            |   |
|                    |                                | MAC Address         | 00:50:56:b6:46:87 |                 | Group        | Root     |   |   |            |   |
|                    |                                | Vendor              | VMware            |                 | Connected to |          |   |   |            |   |
|                    |                                | pxGrid Asset        | Yes               |                 | Tag(s)       | SEC_TA02 |   |   |            |   |
|                    |                                |                     |                   |                 |              |          |   |   |            |   |
|                    |                                |                     |                   |                 |              |          |   |   |            |   |

assetTag et AssetGroup ne sont pas disponibles sur ISE

Si assetTag uniquement n'est pas disponible, cela peut être le cas lorsque le type TAG utilisé est incorrect. Vous devez utiliser la balise de sécurité (et non la balise régulière) lors de la mise à jour du point de terminaison.

| No Tags Associated with this device<br>Add Regular Tag<br>Select a tag<br>× Select a tag<br>SEC_TAG1<br>SEC_TAG1<br>SEC_TAG2 | Associated Device Tags              |   | × |
|----------------------------------------------------------------------------------------------------|-------------------------------------|---|---|
| Add Regular Tag<br>Select a tag<br>Add Security Tag<br>SEC_TAG1<br>SEC TAG2                                                  | No Tags Associated with this device |   |   |
| Select a tag       Add Security Tag       Select a tag       SEC_TAG1       SEC TAG2                                         | Add Regular Tag                     |   |   |
| Add Security Tag<br>✓ Select a tag<br>SEC_TAG1<br>SEC TAG2                                                                   | Select a tag                        | • |   |
| Add Security Tag<br>Select a tag<br>SEC_TAG1<br>SEC TAG2                                                                     |                                     |   |   |
| Select a tag SEC_TAG1 SEC TAG2                                                                                               | Add Security Tag                    |   |   |
| SEC_TAG1<br>SEC TAG2                                                                                                    | ✓ Select a tag                      |   |   |
|                                                                                                    | SEC_TAG1<br>SEC_TAG2                |   |   |
|                                                                                                    |                                     |   |   |
|                                                                                                    |                                     |   |   |

Si AssetTag et AssetGroup ne sont pas disponibles, il peut y avoir plusieurs raisons derrière

1. La stratégie de profilage n'est pas configurée à l'aide d'attributs personnalisés (voir Étape 1-3 dans la partie Configurations du document)

2. En raison d'un défaut <u>CSCvn66106</u> Filtre d'attribut EndPoint : doit être désactivé. Sinon, il filtre les attributs personnalisés du classifieur. Le journal suivant est visible dans profiler.log.

```
2019-05-22 11:20:11,796 DEBUG [PersistentWorker-8-18-thread-1][] com.cisco.profiler.im.EndPoint
-:Profiling:- filtered custom attributes are:{assetGroup=Root, assetTag=SEC_TAG2, b310a420-78a5-
11e9-a189-9ac8f4107843=Root, b8e73d50-78a5-11e9-a189-9ac8f4107843=SEC_TAG2}
```